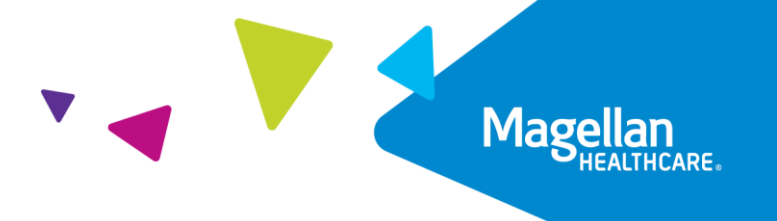

## Magellan Healthcare of Idaho

## Outcomes and Assessments System – Editing user roles for providers

## Overview

When staff members are added to the outcomes and assessments system (accessed via Availity Essentials), they are given a particular role that allows access to certain areas of the system as well as the ability to Read/Write or Read Only. Roles may need to be changed for staff members over time. This document outlines the steps necessary for Organization Administrators to access and edit a staff person's User role within the system. Please note that only Organization Administrators with Read Write privileges can edit User roles in the outcomes and assessments system.

## Process

- 1. From within your Dashboard, click the **Settings** module on the left-hand panel.
- 2. Locate the user/staff member within your Users list and click their hyperlink name to navigate to their profile.

| Magollan             | P-CIS                       |                  |            |                    |               | Search Q               | English(Mag 🗸        | <b>4</b> • •             |
|----------------------|-----------------------------|------------------|------------|--------------------|---------------|------------------------|----------------------|--------------------------|
| HEALTHCARE.          | Dashboard > Setting         | s > <u>Users</u> |            |                    |               |                        |                      |                          |
| Dashboard            | Settings                    |                  |            |                    |               |                        |                      |                          |
| Individuals          | Users                       | Agencies Coll    | aborations | Options Ro         | les Admin     | Super Admin            |                      |                          |
| Assessment Templates |                             | -                |            |                    |               |                        |                      |                          |
|                      |                             |                  |            |                    |               |                        |                      | Add New                  |
| Settings             | 1 Select User Status<br>All | *                |            |                    |               |                        |                      |                          |
| C Switch Agency      | Name                        | +                | Days ÷≡    | Assessment ÷≡<br>s | Needs Ever ÷≡ | Needs ÷≡<br>Addressing | Strengths ÷≡<br>Ever | Strengths ∶≡<br>Building |
|                      |                             | 6                | 80         | 8                  | 31            | 31                     | 13                   | 13                       |
|                      | 1000                        | 1                | 1          | 6                  | 5             | 5                      | 0                    | 0                        |
|                      | 1000                        | 5                | 240        | 32                 | 160           | 81                     | 46                   | 42                       |
|                      | Daffy Duck                  |                  | 0          | 0                  | 0             | 0                      | ٥                    | 0                        |
|                      | -                           | 6                | 28         | 25                 | 64            | 44                     | 44                   | 40                       |
|                      | -                           | 2                | 76         | 0                  | 0             | 0                      | 0                    | 0                        |
|                      | _                           | 2                | 34         | 2                  | 31            | 31                     | 10                   | 10                       |
|                      | -                           | 0                | 0          | 0                  | 0             | 0                      | 0                    | 0                        |
|                      | _                           | 1                | 1          | 6                  | 5             | 5                      | 0                    | 0                        |
|                      |                             | 2                | 25         | 7                  | 31            | 17                     | 24                   | 20                       |
|                      |                             | 0                | 0          | 0                  | 0             | 0                      | 0                    | 0                        |
|                      | Total 11                    |                  |            | << <               | 1 > >>        |                        |                      |                          |

3. Click the Edit User button.

| ngs                                |          |                |                                |       |       |                                          |   |
|------------------------------------|----------|----------------|--------------------------------|-------|-------|------------------------------------------|---|
| Users                              | Agencies | Collaborations | Options                        | Roles | Admin | Super Admin                              |   |
|                                    |          |                |                                |       |       |                                          |   |
| First Name *<br>Daffy              |          |                | Middle Name                    |       |       | Last Name *<br>Duck                      |   |
| Position Title*<br>Example Positio | n Title  | ٠              | <sub>Role</sub> *<br>Helper RW |       |       | ✓ Agency *<br>Magellan Health - Nevada   |   |
| Manager *<br>Ro Test               |          | ٣              | Address 1                      |       |       | Address 2                                |   |
| Country<br>United States of        | America  | *              | City                           |       |       | State/Province/Region                    |   |
| Zip/Postal Code                    |          |                | Phone 1                        |       |       | Phone 2                                  |   |
| Email *<br>daffyduck@exai          | mple.com |                | Reviewer*<br>Ro Test           |       |       | ✓ Star Date*<br>12/1/2023                | ÷ |
| End Date                           |          | ÷              | User External Id               |       |       | Paraito Envila for Reministrar or starte |   |

- From the Role drop-down, select the new role for the user.
   NOTE: See the Outcomes and Assessments System Provider User Roles Job Aid on the Outcomes and Assessments Training page for more information about the different roles in the outcomes and assessments system and what activities each role can perform in the system.
- 5. Once you have added the updated information, click the **Save** button.

| Users                            | Agencies | Collaborations | Options              | Roles | Admin | Super Admin                          |
|----------------------------------|----------|----------------|----------------------|-------|-------|--------------------------------------|
|                                  |          |                |                      |       |       |                                      |
|                                  |          |                |                      |       |       |                                      |
|                                  |          |                |                      |       |       | 🕒 🕒 Delete Use                       |
| First Name *                     |          |                | Middle Name          |       |       | Last Name *                          |
| buny                             |          |                |                      |       |       | Jun                                  |
| Position Title*                  |          | 4              | Role*                |       | -     | Agency *<br>Magellan Health - Nevada |
| Ending te i ostitori i ita       |          | -              | inc.perint           |       |       | - Ngewonneouth refood                |
| Manager *                        |          | •              | Address 1            |       |       | Address 2                            |
|                                  |          |                |                      |       |       |                                      |
| Country<br>United States of Amer | ica      | -              | City                 |       |       | State/Province/Region                |
|                                  |          |                |                      |       |       |                                      |
| Zip/Postal Code                  |          |                | Phone 1              |       |       | Phone 2                              |
|                                  |          |                |                      |       |       |                                      |
| Email *<br>daffyduck@example.    | :om      |                | Reviewer*<br>Ro Test |       | -     | Start Date* 5 12/1/2023 5            |
|                                  |          |                |                      |       |       |                                      |

6. You will be redirected back to your Users list within the Settings module and will see a notification that says, "Successfully updated."

| Users                    | Agencies      | Collaborations | Options Roles      | Admin                           | Super Admin                        |                      |                          |
|--------------------------|---------------|----------------|--------------------|---------------------------------|------------------------------------|----------------------|--------------------------|
|                          |               |                |                    |                                 |                                    |                      | Add New                  |
| elect User Status<br>III | •             |                |                    |                                 |                                    |                      |                          |
| ame                      | ^ ≡ Helping ÷ | ≡ Days ÷≡      | Assessment ÷≡<br>s | Needs Ever $\hat{\cdot} \equiv$ | Needs <sup>÷</sup> ≡<br>Addressing | Strengths ÷≡<br>Ever | Strengths ÷≡<br>Building |
| affy Duck                | o             | o              | o                  | o                               | o                                  | o                    | 0                        |
|                          | 1             | 15             | 5                  | 71                              | 50                                 | 18                   | 17                       |
|                          | 1             | 226            | 2                  | 18                              | 18                                 | 13                   | 13                       |
|                          | 0             | 0              | 0                  | 0                               | 0                                  | 0                    | 0                        |
|                          | 1             | 15             | 0                  | 0                               | 0                                  | 0                    | 0                        |
|                          | 0             | 0              | 0                  | 0                               | 0                                  | o                    | 0                        |
| otal 6                   |               |                | << < 1             | > >>                            |                                    |                      |                          |